## Как записаться в школу через Госуслуги

1. На школьном сайте <u>https://taloe.krskschool.ru/</u> в разделе **объявления**, пройдите по ссылке

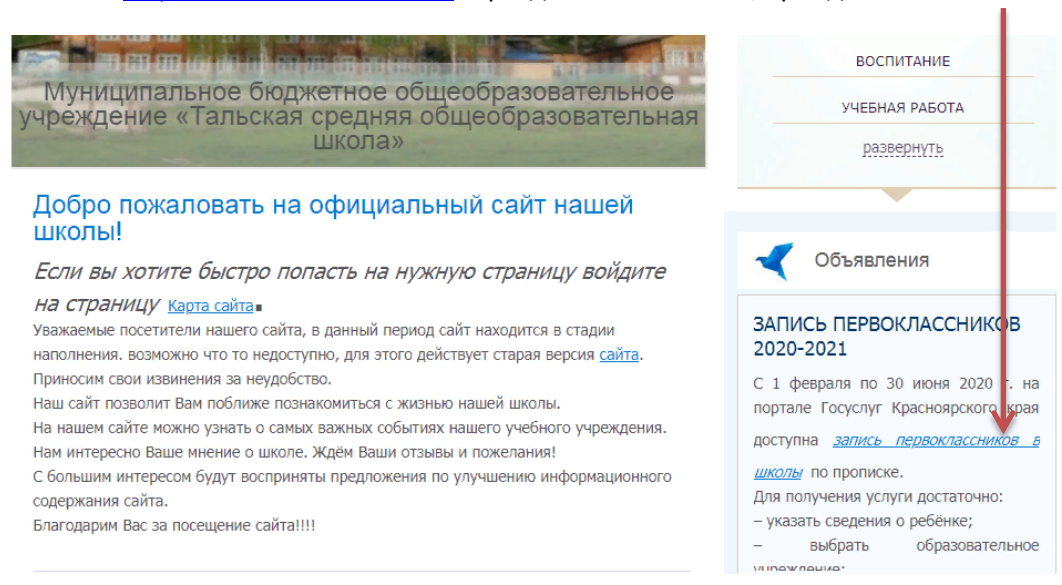

## 2. Попадаете на сайт Госуслуг, жмем на ссылку Ирбейский район №16,

| Катал                                                                                                    | нгуслуг Q                                                                                                    | он Личный кабине              |
|----------------------------------------------------------------------------------------------------|----------------------------------------------------------------------------------------------------|-------------------------------|
| Зачисление в общеобр                                                                                                    | азовательные учреждения (школы)                                                                                                    |                               |
| < Вернуться<br>Список органов местного самоуправлени<br>Если муниципального образования, в ко<br>данной услуги можно уточнить по телеф | и, оказывающих уолугу в электронной форме.<br>пром Вы хотели бы получить услугу, нет в перечне, то доступность<br>ону администрации овоего города (района, поселения). | Заказать 🖒<br>Подать жалобу 👌 |
| О2 Управление образования Адми                                                                                                    | нистрации Анинского района                                                                                                    |                               |
| ОЗ Управление образования адми                                                                                                    | нотрации Балахтинского района                                                                                                    |                               |
| Об Управление образования адми                                                                                                    | нотрации Бирилюсского района                                                                                                    |                               |
| ОВ Управление образования адми                                                                                                    | истрации Боготольского района                                                                                                    |                               |
| О7 Управление образования адми                                                                                                    | нотрации Богучанского района                                                                                                    |                               |
| ОВ Отдел образования администра                                                                                                    | ии Большеулуйского района                                                                                                    |                               |
| О Управление образования адми                                                                                                    | нотрации Дзержинского района                                                                                                    |                               |
| 11 Муниципальное казенное учрех                                                                                                    | сение "Управление образованием администрации Емельяновского района"                                                                                                    |                               |
| 12 Муниципальное казенное учрез                                                                                                    | крение "Управление образования Енисейского района"                                                                                                    |                               |
| 13 Управление образования адми                                                                                                    | нотрации Ермаковского района                                                                                                    |                               |
| 14 Управление образования адми                                                                                                    | нотрации Идринского района                                                                                                    |                               |
| 15 Управление образования адми                                                                                                    | нотрации Иланского района                                                                                                    |                               |
| 16 Управление образования адми                                                                                                    | истрации Ирбейского района                                                                                                    |                               |

Зачисление в общеобразовательные учреждения (школы)

< Вернуться

Услугу предоставляет 16 Управление образования администрации Ирбейского района

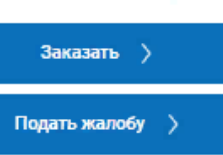

- Зачисление Получателя во 2-9 классы общеобразовательного учреждения
- Зачисление Получателя во 2-9 классы общеобразовательного учреждения
- Зачисление Получателя во 2-9 классы общеобразовательного учреждения
- Зачисление Получателя в 1 класс общеобразовательного учреждения
- Зачисление Получателя в 1 класс общеобразовательного учреждения
- Зачисление Получателя в 1 класс общеобразовательного учреждения

## 4. Изучите внимательно требуемые документы, которые потребуются для подачи заявления.

< Вернуться

Зачисление Получателя в 1 класс общеобразовательного учреждения

Услугу предоставляет

16 Управление образования администрации Ирбейского района

Заказать )

Подать жалобу 👌

### Содержание

# Описание услуги

Как получить услугу 📀

Описание услуги Как получить услугу

Стоимость и порядок оплаты

Категории получателей

Основания для оказания услуги, основания для отказа

Документы

Документы, необходимые для получения услуги:

Документы, предоставляемые по завершению оказания услуги:

Дополнительная информация

Способы подачи заявки:

- Лично в структурное(ом) подразделение(и) органа государственной власти
- По почтовому адресу
- По электронной почте (e-mail)
- Через законного представителя в структурное(ом) подразделение(и) органа государственной власти

Способы получения результата:

• Лично в структурное(ом) подразделение(и) органа государственной власти

Через законного представителя в структурное(ом) подразделение(и) органа государственной власти

• По почтовому адресу

| Сведения о государственной услуге<br>Посядок обжалования   | <ul> <li>По электронной почте (e-mail)</li> </ul>                |                                                                                       |
|------------------------------------------------------------|------------------------------------------------------------------|---------------------------------------------------------------------------------------|
| Межведомственное взаимодействие<br>Участвующие организации | Стоимость и порядок оплаты                                       |                                                                                       |
| Нормативно-правовые акты<br>Административный регламент     | Услуга предоставляется бесплатно                                 |                                                                                       |
|                                                            | Категории получателей 📀                                          |                                                                                       |
|                                                            | Категории получателей:                                           |                                                                                       |
|                                                            | 1. Гражданин Российской Федерации                                |                                                                                       |
|                                                            | 2. Иностранный гражданин                                         |                                                                                       |
|                                                            | 3. Лицо без гражданства                                          |                                                                                       |
| ſ                                                          | Основания для оказания услуги, основания д                       | ля отказа 📀                                                                           |
|                                                            | Основание для отказа:                                            |                                                                                       |
|                                                            | Основания для отказа в исполнении данной процедуры отсутствуют   | r                                                                                     |
|                                                            | Документы                                                        |                                                                                       |
|                                                            | Документы, необходимые для получения усл                         | уги: 💿                                                                                |
|                                                            | Заявление Заявителя                                              |                                                                                       |
| 5. Жмём кнопку                                             |                                                                  |                                                                                       |
| < Вернуться За<br>Уч                                       | ачисление Получателя е 1 класс общеобразовательного<br>преждения | Услугу предоставляет<br>16 Управление образования<br>адиминистрации Ирбейского района |
|                                                            |                                                                  | Заказать >                                                                            |

6. Переходим в личный кабинет и заполняем заявление. Оно автоматически придет в школу. Все требуемые данные о школе можно посмотреть на школьном сайте <u>https://taloe.krskschool.ru/</u> в разделе Сведения об образовательной организации.

Подать жалобу >

| <b>ГОСУСЛУГИ</b> Единая система<br>идентификации и аутентификации |  |
|-------------------------------------------------------------------|--|
| Вход<br>РПГУ Красноярский край                                    |  |
| Показать                                                          |  |
| Войти                                                             |  |